## 指定歌曲線上下載說明

一、第1步驟:請點選網址

https://is.gd/CBEH1X

二、第2步驟:進入網址頁面選擇歌曲(例如老山歌)後,進入歌曲下載頁面,再請點選下載附件即可(1首歌曲有4個檔案)。

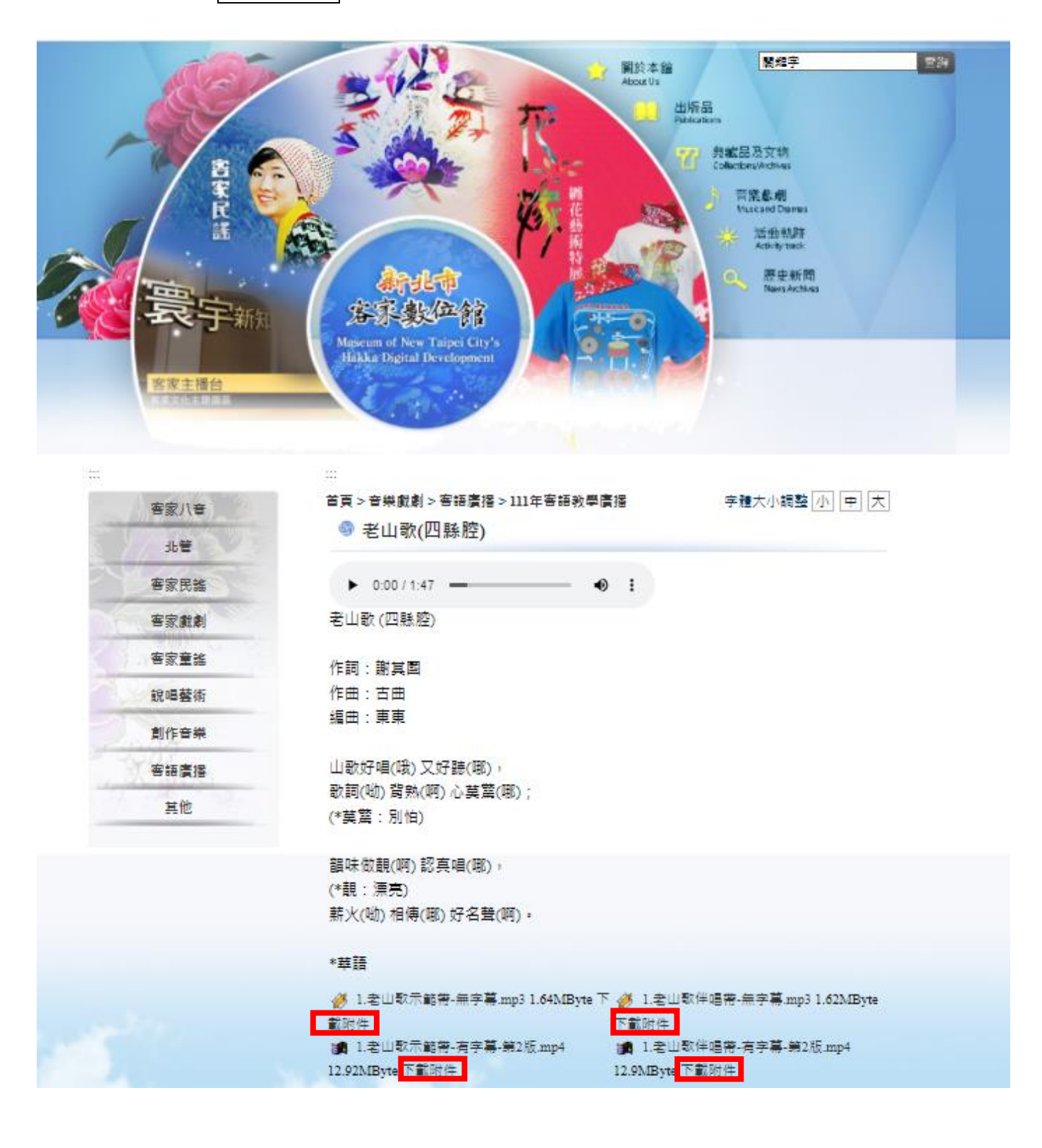